## MEA SCUOLA CIVICA DI MUSICA

# CORSO

## **DI CHITARRA**

DOCENTE CRISTIANO PORQUEDDU

2019 2020

## Vademecum per lezioni online

## DISPOSITIVI CONSIGLIATI

PASSO 1

#### **PUOI SEGUIRE LA LEZIONE DA**

- Dispositivi consigliati, in ordine di preferenza:
  - 1) LAPTOP (PC Portatile) con webcam integrata

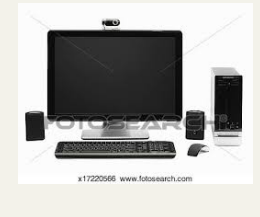

2) PC FISSO con webcam collegata a porta USB

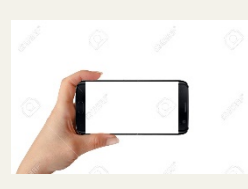

 3) Smartphone o tablet con fotocamera frontale orientato in modo orizzontale. Nota: la scelta dello smartphone è <u>quella meno consigliata</u>. Se tuttavia non avessi alternative, procurati almeno un supporto che consenta al dispositivo una posizione <u>stabile e fissa</u>.

**NOTA**: ACCERTATI CHE LA CONNESSIONE CHE STAI USANDO NON SIA ADOPERATA DA ALTRI UTENTI PER SERVIZI DI STREAMING (Netflix, Amazon) O PESANTI OPERAZIONI DI DOWNLOAD DA INTERNET. MENTRE FAI LEZIONE, SAREBBE MEGLIO AVERE LA RETE INTERNET **COMPLETAMENTE LIBERA**.

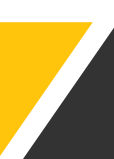

## MATERIALE NECESSARIO

r SASSO

#### PRIMA DI COLLEGARTI PER LA LEZIONE ACCERTATI DI AVERE A PORTATA DI MANO

- Quadernone pentagrammato
- Quadernone a righe con gli esercizi di tecnica
- Metronomo
  - Nota: se usi uno smartphone per ascoltare la lezione dovrai necessariamente essere in possesso di un metronomo che NON sia la APP.
- Matita
- Spartiti musicali oggetto della lezione

## SKYPE GUIDA RAPIDA

#### **CONFIGURAZIONE DI SKYPE**

La configurazione di Skype è elementare. In SOLI TRE PASSI potrai installarlo su qualsiasi dispositivo.

- 1. Scarica SKYPE da questo link.
- 2. Crea un Account GRATUITO per Skype da qui.
- 3. Avvia Skype e aggiungi il mio contatto alla tua lista.Per farlo, segui queste semplici istruzioni:
  - a) Fai clic sull'icona CONTATTI
  - b) Fai clic sul pulsante NUOVO CONTATTO
  - c) Digita **cristianoporqueddu** (tutto attaccato e tutto minuscolo) e fai clic sul pulsante AGGIUNGI.
  - d) Mi verrà recapitato l'invito a collegarmi con te.
    Attendi poche ore per ricevere conferma.

Se hai bisogno di supporto contattami via email all'indirizzo **cristianoporqueddu@gmail.com** tutti i giorni dalle 14.30 alle 15.45. <u>Ripeto, solo via email</u>.

## POSTURA

#### **COME POSIZIONARTI**

Per potermi consentire di farti lezione senza problemi, questa è la posizione ideale che dovresti cercare di ricreare:

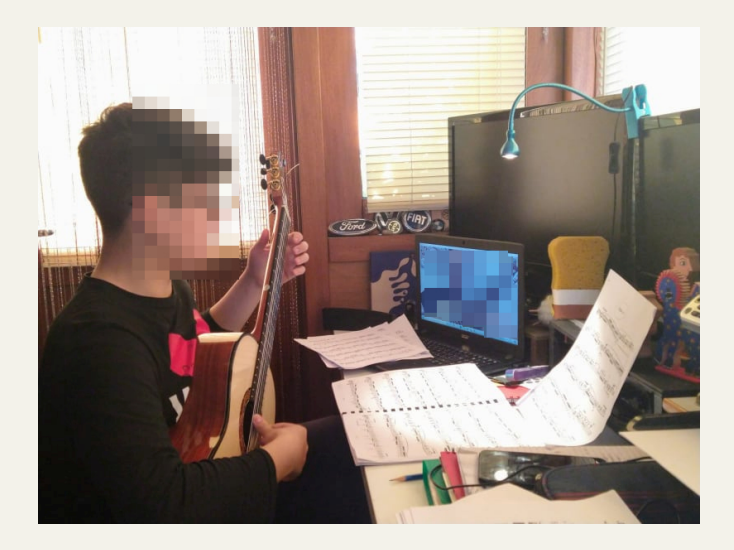

Non usare il leggio, posiziona una sedia davanti alla scrivania e imbraccia la chitarra come ti è stato insegnato adoperando il poggiapiedi.

VADEMECUM Lezioni Online - CORSO DI CHITARRA – MeA Scuola Civica di Musica di Siniscola | Docente: CRISTIANO PORQUEDDU

## TEST E AVVIO LEZIONE

#### **TEST FINALE**

Ci siamo quasi. Prima di avviare il collegamento per la lezione, ti consiglio caldamente di testare audio e video di Skpe.

- Se fai uso di un **Tablet** o di uno **Smartphone** tutto verrà configurato automaticamente senza alcun problema.

- La stessa cosa dovrebbe accadere se installi Skpe su un Laptop (PC portatile) dotato di fotocamera.

- Se invece usi un PC Fisso, collega la webcam ad una porta USB.

Quando sei pronto avvia Skype e dalle **IMPOSTAZIONI** spostati nella sezione **AUDIO E VIDEO**. Dovresti poter vedere la tua immagine e se provi a parlare una barra che si muove in base al volume della tua voce. Se questo non avvenisse controlla meglio i passaggi e accertati che il tuo dispositivo abbia una webcam/fotocamera frontale.

#### **AVVIO LEZIONE**

Fai riferimento al **Calendario** che ti è stato inviato e considera che gli orari delle lezioni sono invariati rispetto a quelli determinati all'inizio dell'anno. Se hai dubbi contatta la Segreteria della Scuola.

Prendi posizione davanti al PC o al dispositivo almeno **cinque minuti prima dell'inizio della lezione.** 

Riceverai la richiesta di videochiamata dall'account **cristianoporqueddu**. ATTENZIONE: Potrebbero verificarsi dei ritardi di pochi minuti. In tal caso per favore non effettuare alcuna operazione e attendi.

## IMPORTANTE

### LIMITAZIONI

Non è consentito per nessun motivo registrare una lezione o parte di essa senza il consenso scritto del Docente e della Direzione della Scuola.

È altresì fatto **divieto** di qualsiasi utilizzo di immagini o catture sia esterne che all'interno della applicazione che ritraggano il docente.

Per poter iniziare il Corso online dovrai accettare incondizionatamente questi due vincoli firmando e spedendomi il documento *"Limitazioni per l'uso dell'immagine"* che ti è stato inviato in allegato. Se hai meno di 18 anni dovrai far firmare il documento ai tuoi genitori.

## **ALLIEVI DI MINORE ETÁ**

Se sei un allievo con età inferiore ai 18 anni dovrai chiedere ai tuoi genitori di firmare e spedirmi il documento *"Autorizzazione a videochiamata"* che mi autorizza a

1. Inserirti nei miei contatti Skype fino alla fine del Corso

2. Contattarti o rispondere ad una tua chiamata all'esclusivo scopo di avviare una lezione del Corso di Chitarra per la MeA Scuola Civica di Musica di Siniscola.